# American Chemical Society ACS Web Editions 利用ガイド

## 1. アクセス

ACS の Publications ホームページからアクセスします。ジャーナルタイトルが一覧表示されます。

| G → http://pubs.acs.org/                                | Google 🚱 🚱                                       |                           |
|---------------------------------------------------------|--------------------------------------------------|---------------------------|
| 😭 🏟 😽 ACS Publications Home Page                        | <u>ה</u> י ה י ה י ה י ח י י ח י ח י י ח י ח י ח | ツール(0)・                   |
|                                                         | ACS Journals C&Et                                | N CAS                     |
| ACS Publications                                        |                                                  |                           |
| High quality: High impact.                              | Quick Search Advance                             | ced Search                |
|                                                         | Enter Title, Keywords, Authors, or DOI           | Search                    |
|                                                         |                                                  | NELL                      |
| ユーザー登録(ACS ID)                                          | COD1772                                          |                           |
| または登録はこちらから                                             | できます                                             | ter 1 100 Ca              |
|                                                         | Personauze your exp                              | <u>.er</u> 1 34 <u>Ca</u> |
| T Journals A-Z Books Authors & Reviewers Librarians ACS | Members About Us e-Alerts Help                   |                           |
| About ACS Publications タイトルをクリック                        | 'するとジャー aworld's loading About Our New           | Website                   |
| ACS is the leading publisher of peer-re ナル個別のページを       | 表示します。 tion. * Website Demu                      | o<br>sked                 |
| sciences, serving scientific communiti                  | Comments &                                       | Suggestions               |
| reliability, and innovation. Act service                |                                                  |                           |
| Browse Our Journals New                                 | ws, Features, and Commentary Stay Current        |                           |
| Journals A-Z View by Subject Area                       | N Latest News Editorial Content In the News      | ch ASAP.                  |
|                                                         | C&EN and e-Alerts   RSS Fe                       | eds 🔊                     |
| A Cou                                                   | rt Reinstates Major Regulation Authors & Revi    | ewers                     |
| ACC Applied Materials & Interfaces-Ne 誌名変更のあるタ          | イトルは 2005 rule Ontribute, Pub                    | lish, and                 |
| ACS Chemical Biology "h"のアイコンをな                         | s back in effect Review                          |                           |
| Analytical Chemistry (1)                                | Learn More     Author Benef                      | its                       |
| ムレが選びを表示                                                | E E E E Elans as Algeblehel makes an             |                           |

アクセス URL : http://pubs.acs.org/

個々のタイトルをクリックすると、そのジャーナルホームページを表示します。

| 🖉 Journal of the American Chemical Society (ACS Publications                                                                             | ) – Windows Internet Explorer                                                |                                                                                                    |                                                     |
|----------------------------------------------------------------------------------------------------|------------------------------------------------------------------------------|----------------------------------------------------------------------------------------------------|-----------------------------------------------------|
| G → ★ http://pubs.acs.org/journal/jacsat                                                                                                 |                                                                              | 💌 🗲 🗙 Google                                                                                                    | <b>P</b> •                                          |
| 😭 🏘 🧇 Journal of the American Chemical Society (ACS P                                                                                    |                                                                              | 🚹 • 🗟 - 🖶 • 🗗 🖈 – 🤊                                                                                                    | (P) • 🎯 ツール(D) • 🦷 🎇                                |
| Journal & American                                                                                                    |                                                                              | Enter Title, Keywords, Authors, or D                                                                                                    | OI Search                                           |
| Chemical Society                                                                                                    | 記                                                                            | 事のブラウズは、メニ                                                                                                    | ューバーの Browse                                        |
| Browse the Journal Jst Published   Current Issue   Sub                                                                                   | omission & Review 🗸 👘 50                                                     | urnals、タブ(Just I                                                                                                    | Published, Current                                  |
|                                                                                                    | About the Journa                                                             | sue、Most Read、Mos                                                                                                    | st Cited)、画面右の                                      |
| ALL ALL AND ALL ALL A                                                                                                    | Br                                                                           | owse by Issueの3カ                                                                                                    | 所から出来るように                                           |
|                                                                                                    | Journal date ない<br>American ない<br>Cheprical                                  | っています                                                                                                    |                                                     |
| Generation and $O_2$ Adsorption Studies of the Microporous Hagnets CSNI[Cr(CN)_] ( $T_c = 75$ K) and Cr_[Cr(CN)_k-6H_2O ( $T_c - 219$ K) | Sociely<br>and ar<br>biology<br>and sin<br>Editor-<br>2 <u>Edit</u><br>* Abo | the Interface of Chemistry and<br>neurochemistry, materials,<br>gle molecule chemistry.<br>in-Chief: <u>Peter Stang</u><br>ors<br>ut the Journal | dvertisements HIMADZU ative products ny application |
| 12346                                                                                                    | * <u>Aut</u>                                                                 | hor Index                                                                                                    | TOF Advertes                                        |
| Just Published Current Issue Most Read Most Cited                                                                                        | RSS feed                                                                     | JACS Beta Browse<br>The testing TACCS Select I                                                                                                   | By Issue<br>Decade 💌                                |
| Articles ASAP (As Soon As Publishable)                                                                                                   | Now showing 1-5                                                              | ground for the Journal of the American                                                                                                    | /olume 🗸                                            |
| ASAP articles are edited and published online ahead of print.                                                                            | <u>-11017 All</u>                                                            | Chemical Society website. Select                                                                                                    | ssue 👻                                              |
| Select All For Selected Articles: View Abstracts Download Citation                                                                       | Show All Thumbnails                                                          | JACS Select #3: Molecular                                                                                                    | <u>sues</u> GO                                      |
| Activating Pd by Morphology Tailoring for Oxygen<br>Reduction                                                                            | Abstract   Supporting Info                                                   | Chemical Systems Search                                                                                                    | By Citation                                         |
| Li Xiao, Lin Zhuang, Yi Liu, Juntao Lu and Héctor D. Abruña                                                                              |                                                                              | JACS Image Challenge Vol #                                                                                                    | Page #                                              |
| ページが表示されました                                                                                                    |                                                                              | ● インターネット                                                                                                    | 🔍 100% 👻 💡                                          |

ジャーナルタイトルページ(例: Journal of the American Chemical Society)

## 2. 記事の閲覧

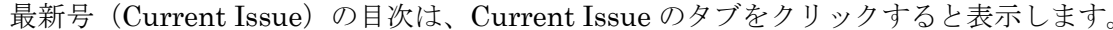

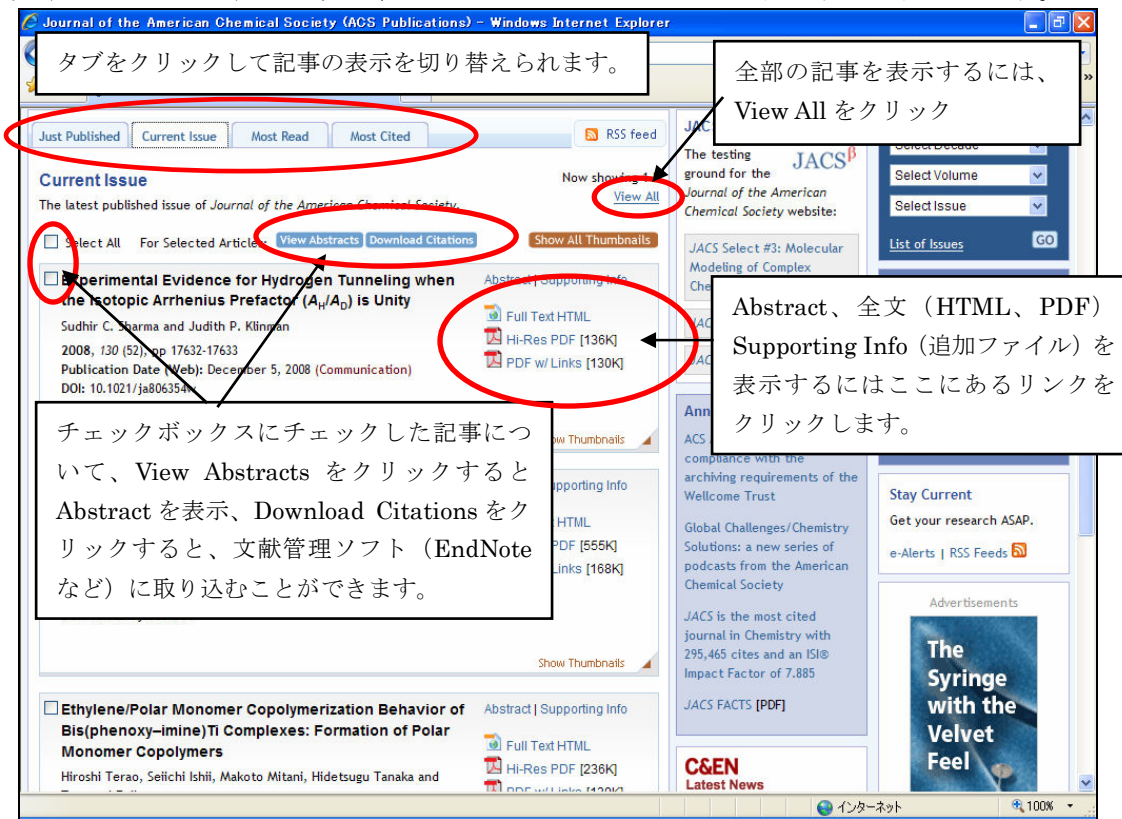

記事一覧表示では、キーとなるグラフィックス(図、グラフ、写真など)の表示の有無を切り替えること が出来ます。記事個別の Show Thumbnail をクリックすると、個別に表示します。全件表示したいときは、 Show All Thumbnails をクリックします。

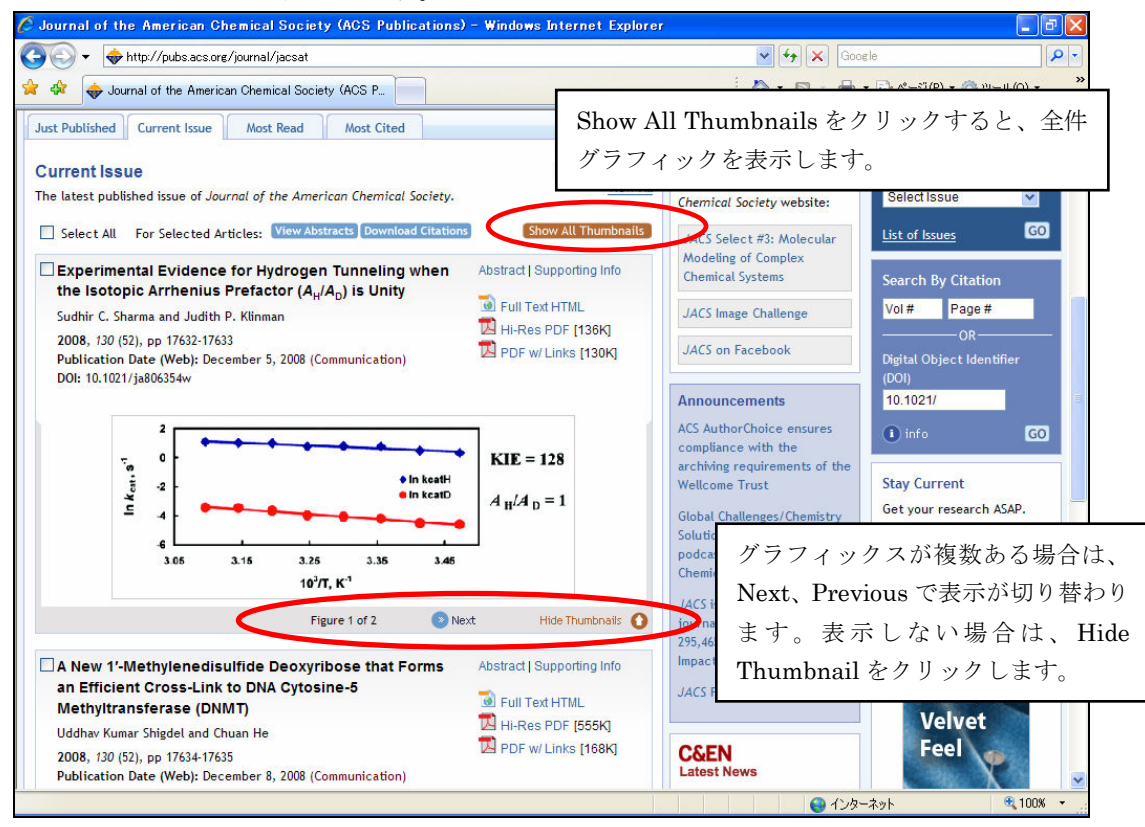

グラフィックス付き目次

バックナンバーを閲覧したい場合は、Browse the Journal メニューの List of Issues を選択します。

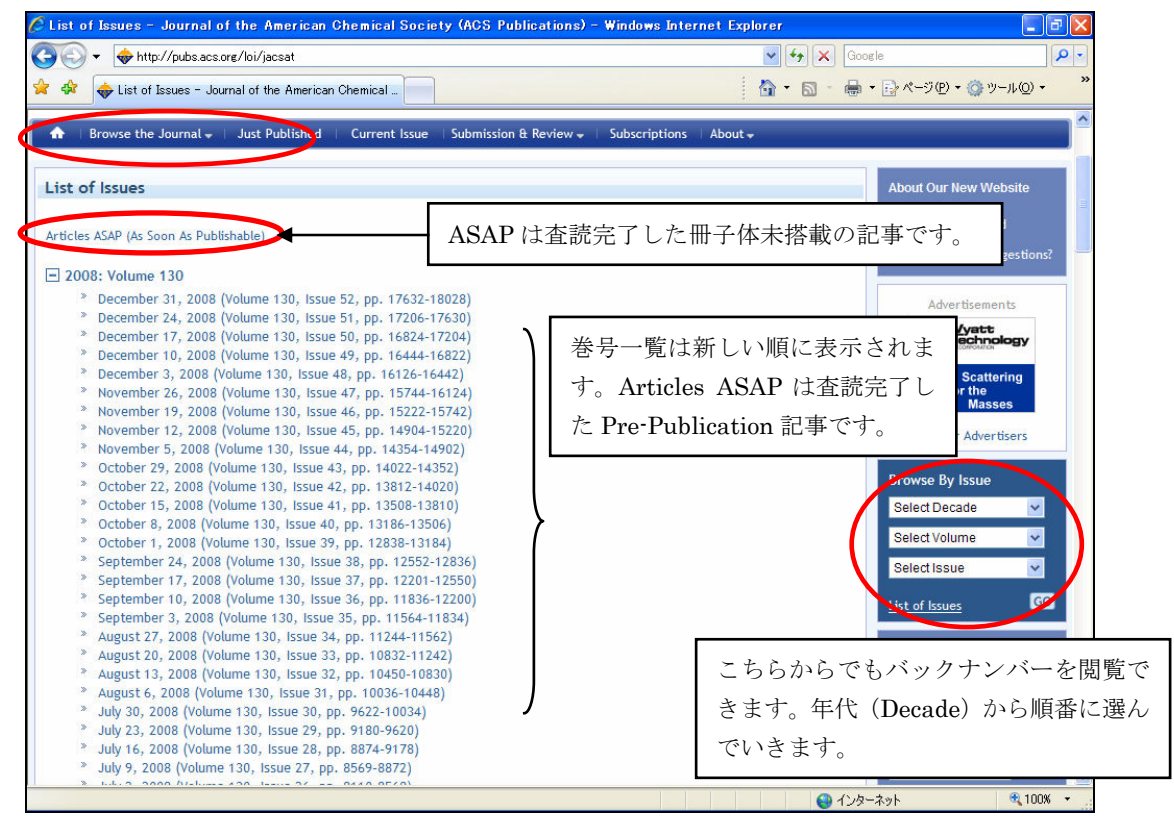

一覧から Abstract を選択すると、Abstract を表示します。

| Cyclometalated Iridium (III) Aquo Complexes: Efficie                                                                                                    | nt and Tunable Catalysts for the Homogeneou:                                                                                                    | s - Windows Internet Expl                                                                                                    | orer DV                                                                                                    |
|----------------------------------------------------------------------------------------------------|----------------------------------------------------------------------------------------------------|----------------------------------------------------------------------------------------------------|----------------------------------------------------------------------------------------------------|
| Cyclometalated Iridium @ Aquo Complexes: Efficie<br>Article<br>Cyclometalated Iridium (III) Aquo Comple:<br>Catalysts for the Homogeneous Oxidation<br>Neal D. McDaniel, Frederick J. Coughlin, Leonard L.<br>Tinker, and Stefan Bernhard*<br>Contribution from the Department of Chemistry,<br>Princeton University, Princeton, New Jersey 08544   | Supporting Info Full Text HTML                                                                                                    | Table of entents<br>ticle Tools<br>Add to Favorites<br>Download Citation<br>Email a Colleague<br>Permatink<br>Bibbt & Bareferings | Related Content は、<br>関連記事があればこ<br>こに表示されます。<br>Related Content                                                                                                    |
| J. Am. Chem. Soc., 2008, 130 (1), pp 210-217<br>DOI: 10.1021/ja074478f<br>Publication Date (Web): December 7, 2007<br>Copyright © 2008 American Chemical Society<br>In papers<br>the paper<br>Dern@prin<br>Add to Favorites・・・お気<br>Abstract<br>Download Citation・・文献<br>E-mail a Colleague・・記事<br>Rights & Permissions・・記<br>broad re<br>dynamic   | ■ PDF w/ Links [253 x8]<br>Fについてのメニューを表示します<br>に入り保存 (ACS ID ログイン必う<br>管理ソフト (EndNote など) に係<br>の書誌をメール送信<br>の固定 URLを表示<br>2事使用許諾手続き<br>テートの設定 (ACS ID ログイン必                                                | Citation Aerts<br>Citation Aerts<br>inks<br>「。<br>Finder●<br>要)<br>尽存<br>ssue<br>2008<br>e 19, 2007<br>d & Share<br>Finder●       | Vater Oxidation by [Ru(tpy)<br>bpm)(OH <sub>2</sub> )] <sup>2+</sup> and [Ru(tpy)<br>bpm)(OH <sub>2</sub> )] <sup>2+</sup><br>lournal of the American<br>themical Society<br>A New Family of Ru Complexes<br>or Water Oxidation<br>lournal of the American<br>Nemical Society<br>Dther ACS articles by these<br>uthors:<br>Heal D. McDaniel<br>rederick J. Coughtin<br>Leonard L. Tinker |
| pressure-voltage transducers, facilitates correlation<br>potentials with their respective activity toward wat<br>catalysts lies in (A) their ability to oxidize water in a<br>simplicity of design, (C) their durability, and (D) the<br>accommodate the electrochemical needs of photose<br>water oxidation and full artificial photosynthetic sch | of these complexes' ionization<br>er oxidation. The importance of these<br>a purely aqueous medium, (B) their<br>ease with which they can be tuned to<br>ensitizers in hypothetical photochemical<br>nemes. | Delicious<br>Digg This<br>Facebook<br>Newsvine                                                                                    | terian berninaro                                                                                                    |

Full Text HTML を選択すると、HTML 形式で全文を表示します

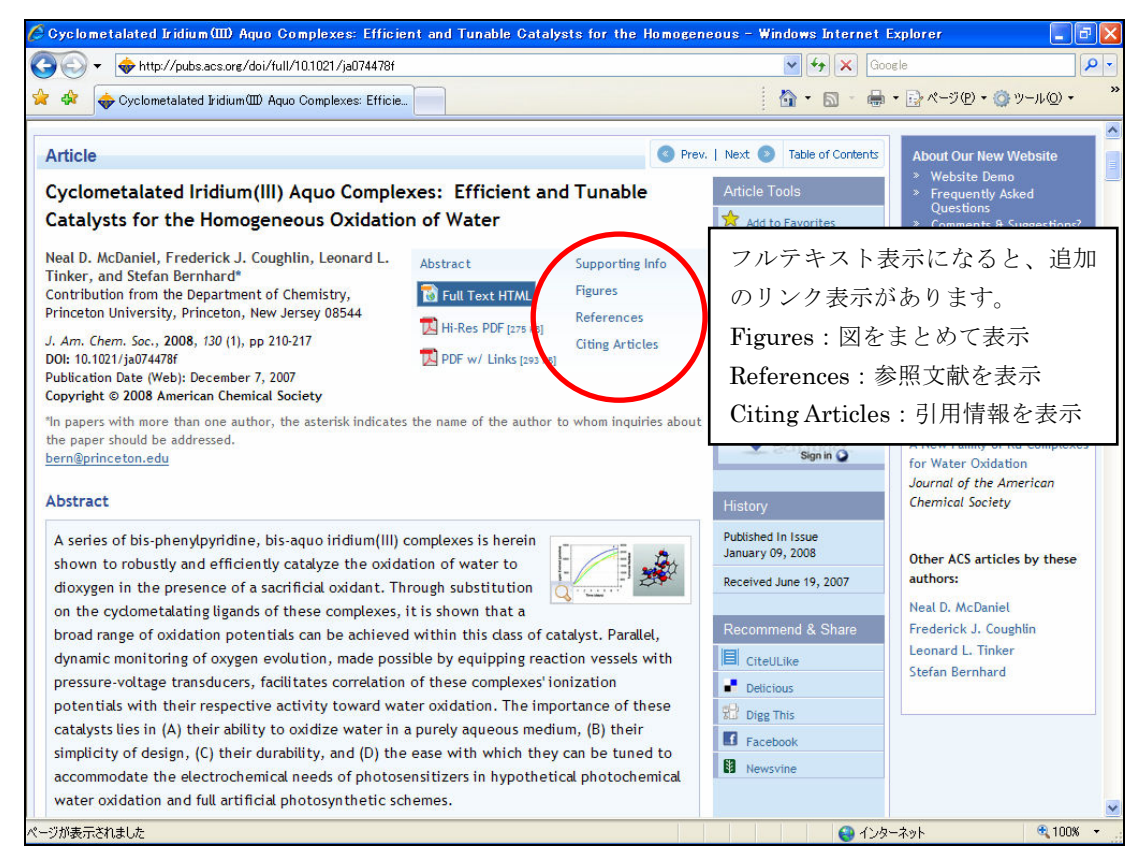

HTML 形式全文表示

図の拡大表示は、縮小された図の部分をクリックします。別ウィンドウで表示されます。

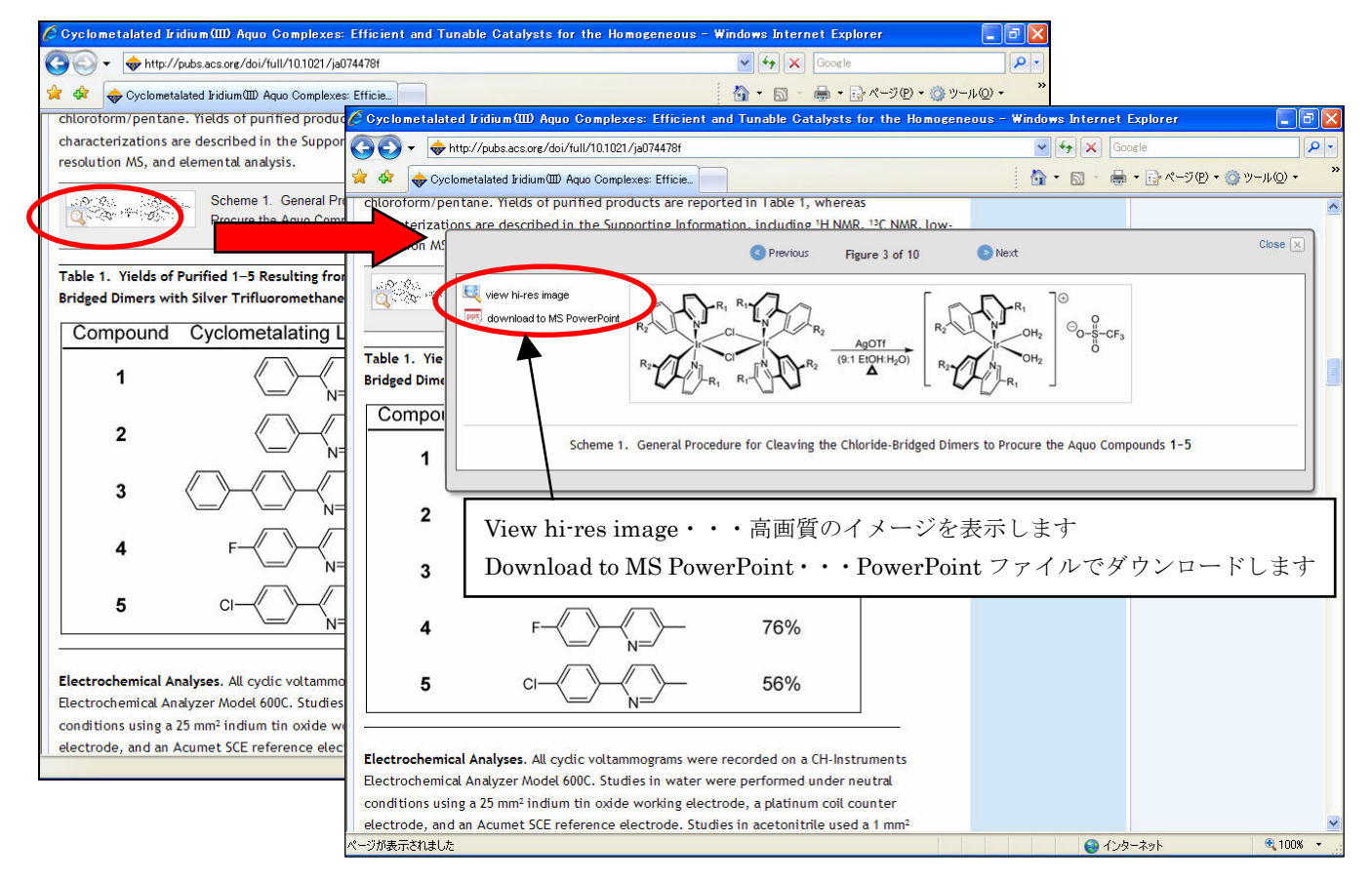

PDF 表示は、高画質(Hi-Res PDF)とリンク付き(PDF w/Links)の2つのタイプから選択して表示できます。

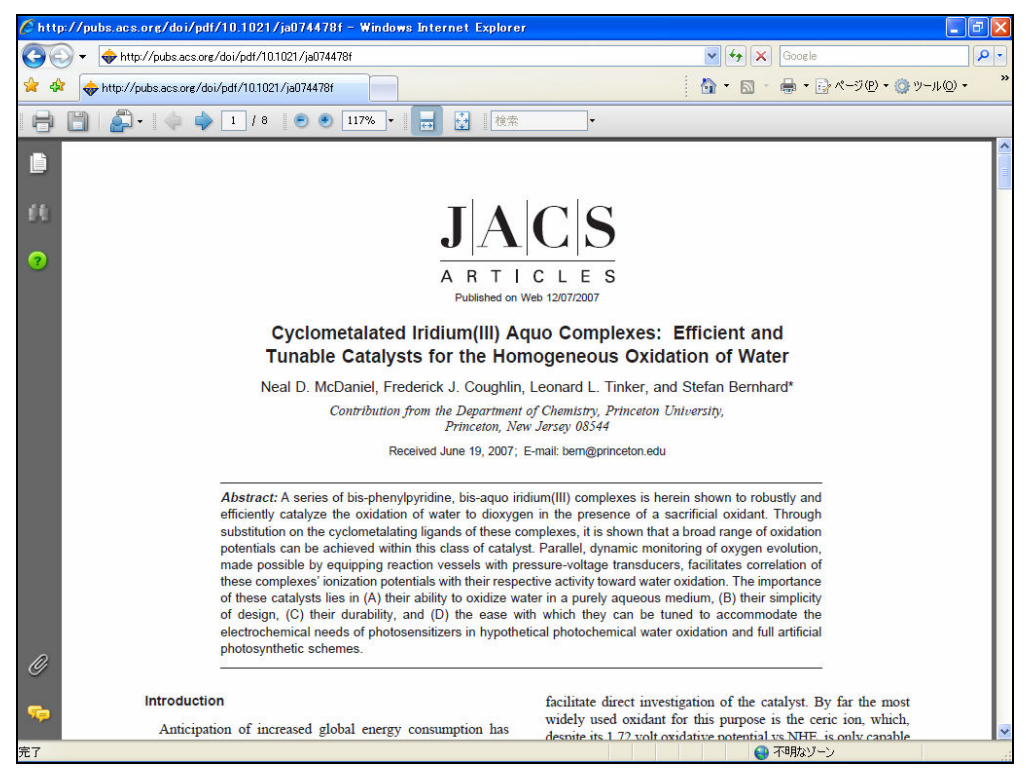

PDF フルテキスト(高画質)表示

PDF w/ Links で表示すると、テキスト内の表およびグラフを拡大表示、および参照文献リストから電子 ジャーナルにリンクできます。

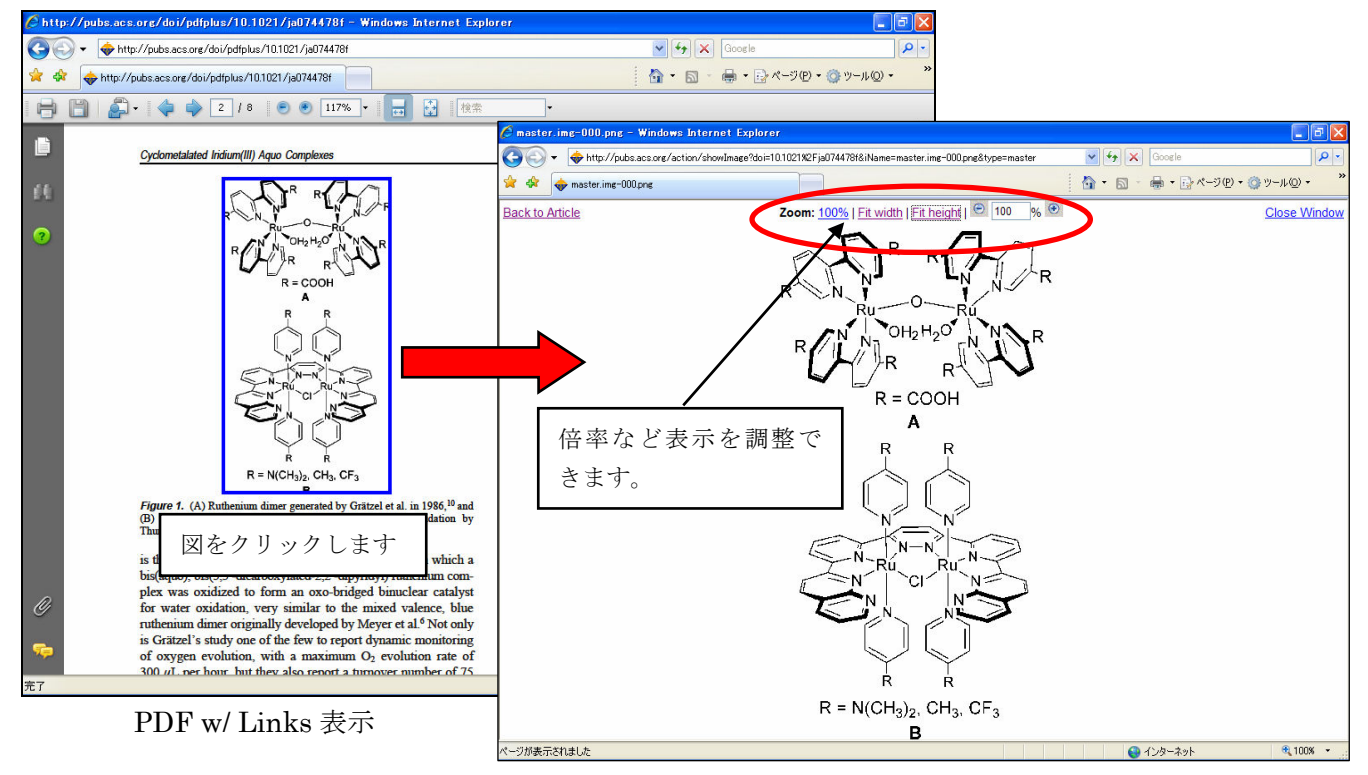

拡大表示できます

#### ★レファレンスリンキング

HTML 形式での全文表示の場合、参照文献リスト(References)から該当電子ジャーナル記事へリンクすることが出来ます。全文記事にリンク可能な文献にはACS Full Text もしくは CrossRef の表示があり、これをクリックします。

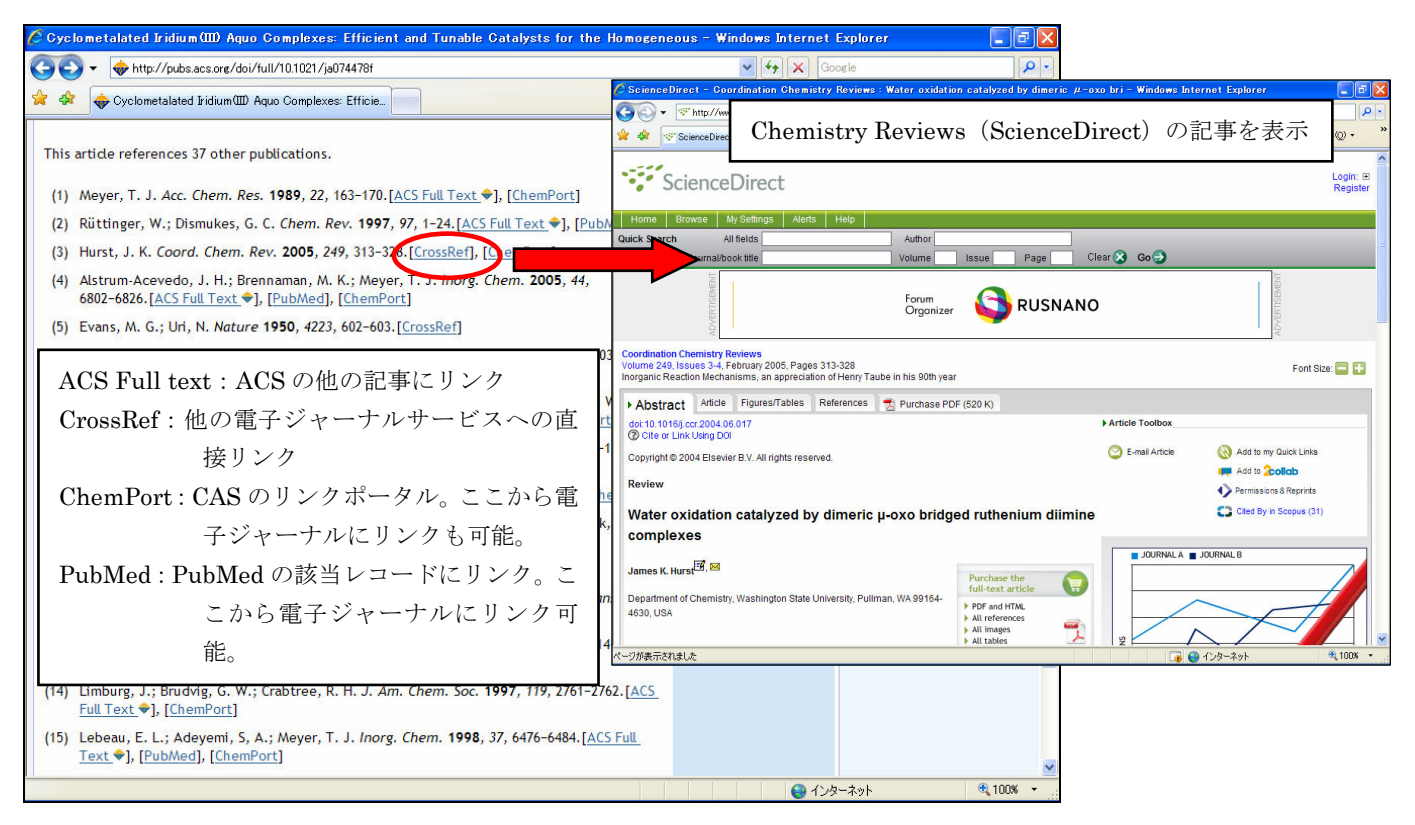

Reference 一覧画面

#### ★Citing Articles

その記事が、他の記事に引用された場合、その電子ジャーナルの引用情報を表示します。

| Cyclometalated Iridium(III) Aquo Complexes: Efficient and Tun                                                                                                    | able Catalysts for the Homogeneous - Windows Internet Explorer                                                                                                    |                                                                                            |                            |
|----------------------------------------------------------------------------------------------------|----------------------------------------------------------------------------------------------------|--------------------------------------------------------------------------------------------|----------------------------|
| → → http://pubs.acs.org/doi/full/10.1021/ja074478f                                                                                                    | 💌 🔶 🔀 Google                                                                                                    |                                                                                            |                            |
| 🗧 🕸 🔶 Cyclometalated Iridium 💷 Aquo Complexes: Efficie 🗾 👔                                                                                                    | Articles that cite: Cyclometalated Iridium(III) Aquo Complexes: Efficient a                                                                                                    | and Tunable Catalysts - Windows Internet Explorer                                          |                            |
| Citing Articles                                                                                                    | Correction - Implementation - Implementation - Correction - Correction | Google                                                                                     | P                          |
| View all 12 citing articles                                                                                                    | Articles that cite: Cyclometalated Iridium(III) Aquo                                                                                                    | 💁 • 🗟 - 🖶 • 🔂 ページ® • 🎯 ツー                                                                  | µ©) •                      |
| Citation data made available by participants in <u>CrossRefs</u> Cit<br>comprehensive ist of citations to this article, users are encour<br><u>ScFinder</u> .<br>Th 12件の引用があり、全部表示する<br>はここをクリックします。                                                                                                    | Citing Articles 12 citations to this article are listed below, sorted in reverse-chronological o is made available by participants in <u>CrossRefs</u> Cited-by Linking service. For a comprehensive list of citations to this article, users are encouraged to perfo 場合 Shing-Yip Lau, Pui-Kei Lee, Keith Hing-Kit Tsang, Cyrus Ho-Cheon Shuk-Han Cheng and Kenneth Kam-Wing Lonorganic Chemistry 20 Full Text + 11 GH-Hese PDF (5929 RB11 CaPPor W/Link (406 RB1)                                                                                                    | rder. Citation data<br>more<br>rm a search in<br>g Ng, Yun-Wah<br>DB Article ASAP          | omplexes<br>can<br>/ these |
| Jason Shing Tip Cau, Far Ker Lee, Refar Fing, Ker Hang, Cyrus Ho<br>Han Cheng and Kenneth Kam-Wing Lo<br>Inorganic Chemistry<br>2008 Article ASAP<br>One Site is Enough. Catalytic Water Oxidation t<br>[Ru(tpy)(bp2)(OH_2)] <sup>2-</sup><br>Javier J. Concepcion, Jonah W. Jurss, Joseph L.<br>Journal of the American Chemical Society<br>2008 130 (49), 16462-16463 | <ol> <li>Javier J. Concepcion, Jonah W. Jurss, Joseph L. Templeton and Thom<br/>of the American Chemical Society 2008, 130 (49), 16462-16463 [Suppo<br/>Text ♥] [2]Hi-Res PDF (166 KB)] [2]PDF w/ Links (142 KB)]</li> <li>Xiaofan Yang and Mu-Hyun Baik/Journal of the American Chemical Soci<br/>16231-16240 [Supporting Info] [ACS Full Text ♥] [2]Hi-Res PDF (1368 K<br/>(475 KB)]</li> <li>Eric D. Cline, Samantha E. Adamson and Stefan Bernhard/Inorganic Che<br/>(22), 10378-10388 [Supporting Info] [ACS Full Text ♥] [2]Hi-Res PDF (3<br/>Links (423 KB)]</li> <li>Georg Süss-FinkAngewandte Chemie International Edition 2008, 47 (32<br/>[CrossRef]</li> </ol>                                                                                                    | 引用した記事がACSのジャーナル場<br>は、HTML、PDFのリンクが表示さ<br>ます。他の出版社の場合は、Cross<br>のリンクをクリックします。             | 景合<br>られ<br>Ref            |
| Journal<br>American<br>Chemical<br>Society                                                                                                    | <ol> <li>Georg Süss-FinkAngewandte Chemie 2008, 120 (32), 5972-5974 [CrossRe</li> <li>Joaquim Mola, Elena Mas-Marza, Xavier Sala, Isabel Romero, Montserrat<br/>Viñas, Teodor Parella, Antoni LlobetAngewandte Chemie 2008, 120 (31)<br/>[CrossRef]</li> <li>Joaquim Mola, Elena Mas-Marza, Xavier Sala, Isabel Romero, Montserrat<br/>Viñas, Teodor Parella, Antoni LlobetAngewandte Chemie International<br/>(31), 5830-5832 [CrossRef]</li> <li>Kenneth Kam-Wing Lo, Pui-Kei Lee and Jason Shing-Yip LauOrganometo</li> </ol>                                                                                                    | r[]<br>t Rodriguez, Clara<br>), 5914-5916<br>t Rodriguez, Clara<br><i>Edition</i> 2008, 47 |                            |
| ジが表示されました                                                                                                    | 2998-3006 ISupporting Info1FACS Full Text +1 [14]Hi-Res PDF (1193 KR)1                                                                                                    | 「取PDF w/ links                                                                             | 100% -                     |

Citing Articles 表示

### ★Supporting Information

冊子体に収載できなかったデータ、追加の情報など、この記事に対しての追加情報があれば、このリンクから参照できます。ファイルとして搭載され、主に PDF、MS Word、Crystallographic Information File(CIF)(三次元構造データファイル)が中心ですが、動画データなども搭載されます。

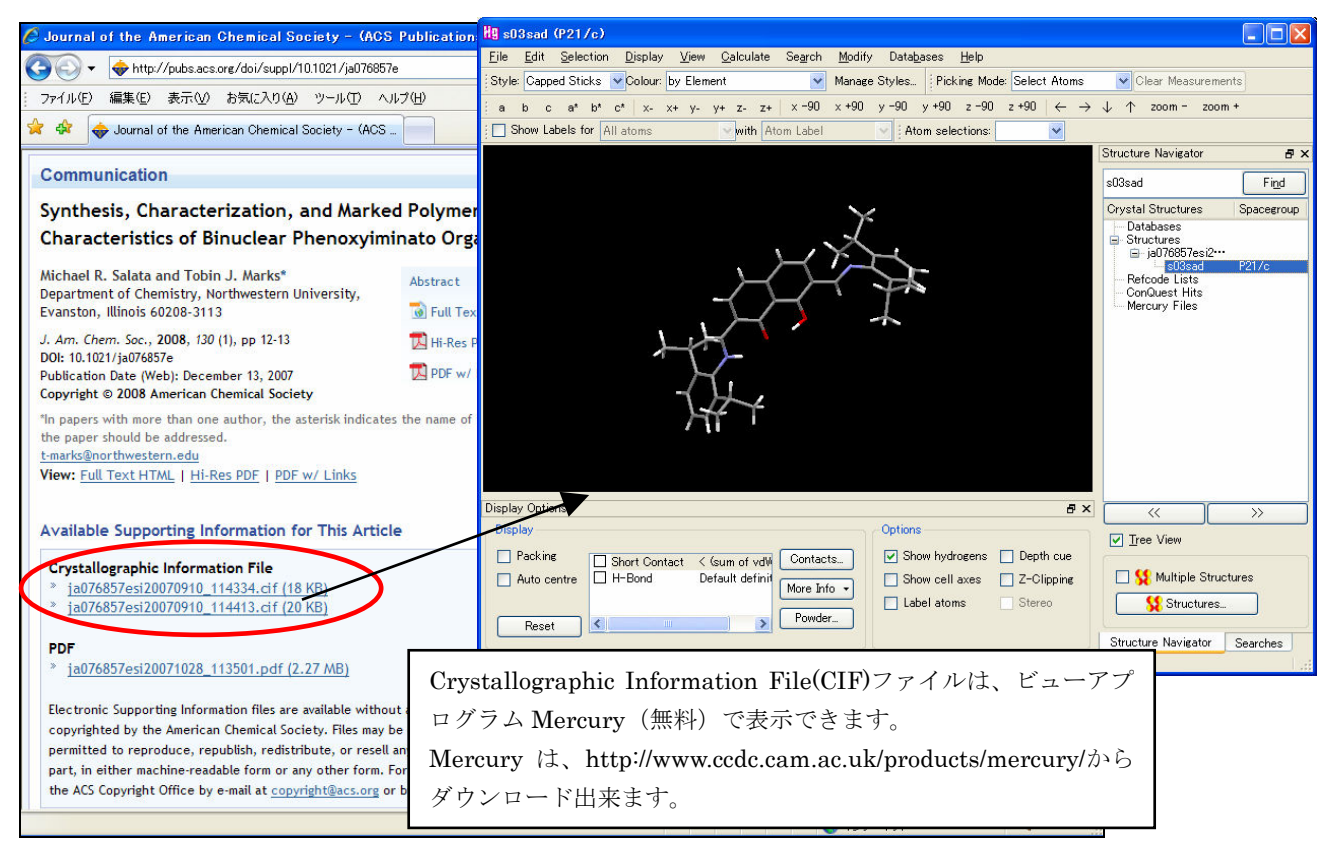

#### Supporting Information 表示画面

#### ★文献管理ソフトへの取り込み

書誌情報を EndNote などの文献管理ソフトに取り込むことができます。記事一覧表示、抄録表示、html 全文表示の画面からリンクをクリックします。

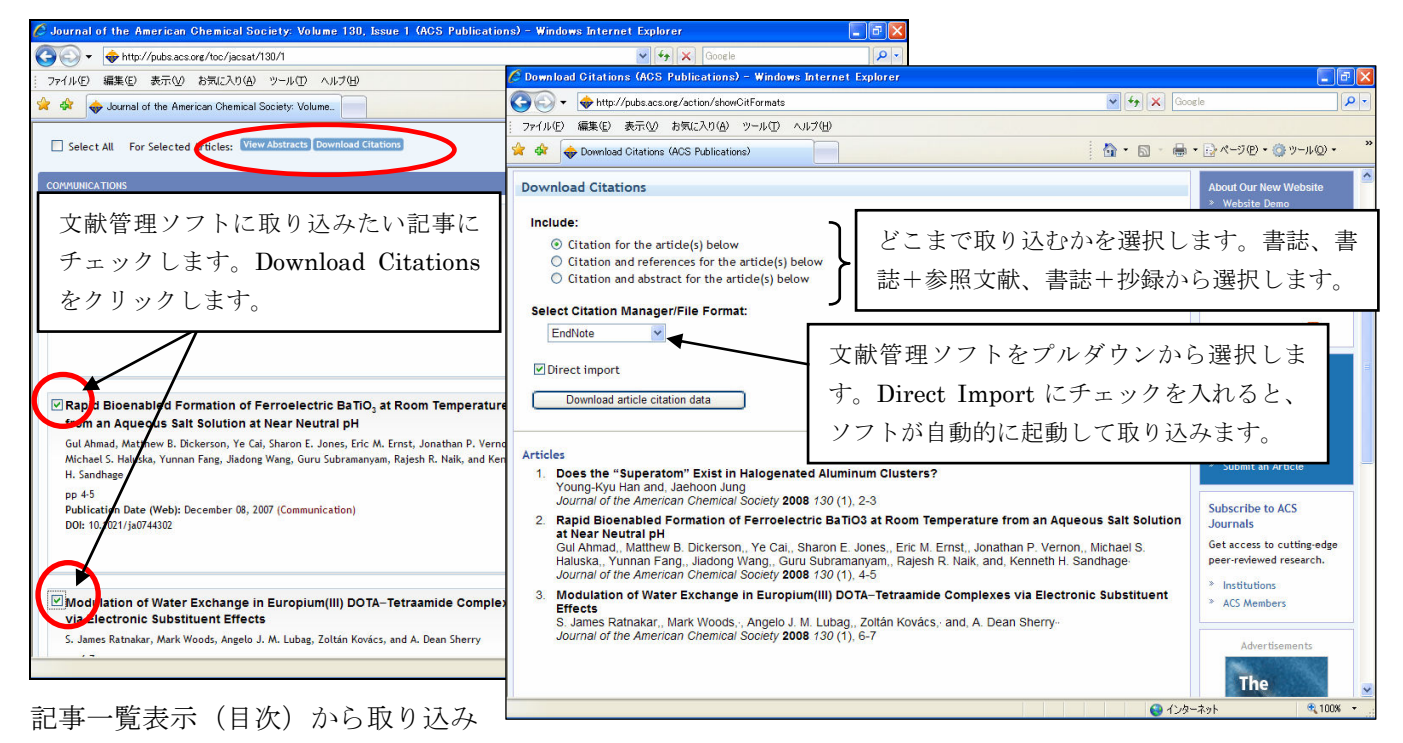

## 3. 記事の検索

記事の検索は、ジャーナルホームの Search the Journals、もしくは各ページに表示される「Quick Search」 から検索できます。

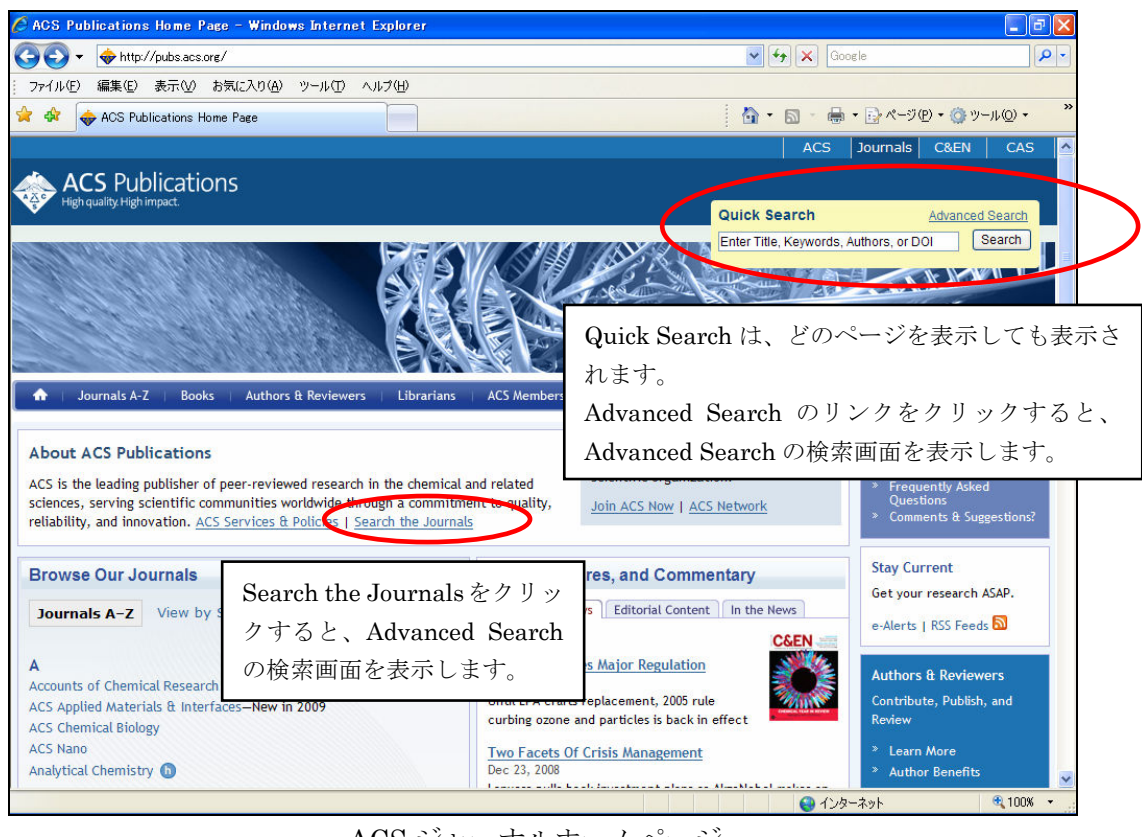

ACS ジャーナルホームページ

Advanced Search は、より詳細な検索をするときに利用します。

| Advanced Search (ACS Publications)                                                                  |                                                                                                    |        |
|----------------------------------------------------------------------------------------------------|----------------------------------------------------------------------------------------------------|--------|
| Your Search                                                                                         | Advanced Search                                                                                                    |        |
| Search Criteria                                                                                     | Search Tips                                                                                                    |        |
| Anywhere in Article/Website:                                                                        | Boolean Search<br>Within all of the search fields, the Boolean Operators AND (also + or tt), OR, and NOT (also -) allow you to<br>perform searches that specify logical relationships between terms. By default, an AND relationship betweer                                                                                                    | n      |
| Title:                                                                                              | the terms you enter is established except for the Author field. To do a search for multiple authors you                                                                                                    |        |
| Author:                                                                                             | 工物の谷使糸項日のハガホックスにハガしてす。<br>To bypass the default use of the AND relationship between the terms you enter, wrap your terms in quotes.<br>This will create a search for the specific phrase you have enclosed in quotes.                                                                                                    | 9      |
| Abstract:                                                                                           | Wild<br>wild 検索語の語尾変化をまとめて検索したい場合                                                                                                    | 合      |
| Figure/Table Captions:                                                                              | searc (Stemming) は、ここにチェックをいれます。                                                                                                    |        |
| Inable stemming (include root terms)  Journal Titles  Search within:  All ACS Journals              | Stemming<br>You can expand your search by enabling stemming. Simply check the checkbox that appears just before the<br>fournal Titles heading in your Search Criteria. [Show me the stemming option in the Search Criteria]<br>Enabling stemming will automatically include the root terms of the words you have used in your search. For<br>example, if you have stemming enabled and are searching for the word "nanotubes", your search will also | e<br>r |
| Date Range       Web Pub. Date     Issue Pub. Date       From:     Month       To:     Month   Year | 特定のジャーナルに限定したい場合は、Modify<br>Selection をクリックすると、タイトルの選択ウィンドウ<br>が表示されます。希望のタイトルにチェックをいれます。                                                                                                    | ze     |
| SEARCH                                                                                              | Note that if you do not have JavaScript enabled in your browser, the journal selector uses a different                                                                                                    |        |
|                                                                                                    | 📢 1009                                                                                                    | * •    |

Advanced Search 検索画面

#### ★キーワード検索上の注意点

- ・大文字・小文字は区別しません。単語ベースでの検索になります。
- ・検索は文字列検索のみ(用語を統制する辞書は持っていない)  $\rightarrow CO_2 \ge Carbon Dioxide は別に検索するので注意$
- ・化合物名も統制されてはいません(CASのRegistry No.などでは検索できません) 慣用名と IUPAC での命名法の記載に注意
- ・ブール演算(AND、OR、NOT)での論理演算が可能。
   ただし、入力ボックス内でのOR、NOT 演算はできません。
- ・化学式(組成式)の扱い(上付き、下付き文字)
  - Na2SO4 → Na2SO4(そのまま入力)
  - Fe<sup>3+</sup> → Fe<sup>3+</sup> Fe<sup>3</sup>を含む化合物(例:Fe<sup>3</sup>(PO4)2)なども検索する。
- ・ギリシア文字 ( $\alpha$ 、 $\beta$ 、 $\gamma$ など) は検索されません。
- ・フレーズで検索する場合は、両端を""で括る
  - 例: "chiral catalyst" (""で括らないと AND 演算になる)
- ・著者の項目では、単語 2 語は AND 演算にはならない。AND 演算をしたい場合は、AND を入れる。
   例: noyori AND nozaki

検索を実行すると、検索結果一覧を表示します。検索語は Abstract 表示の場合にハイライトされます。

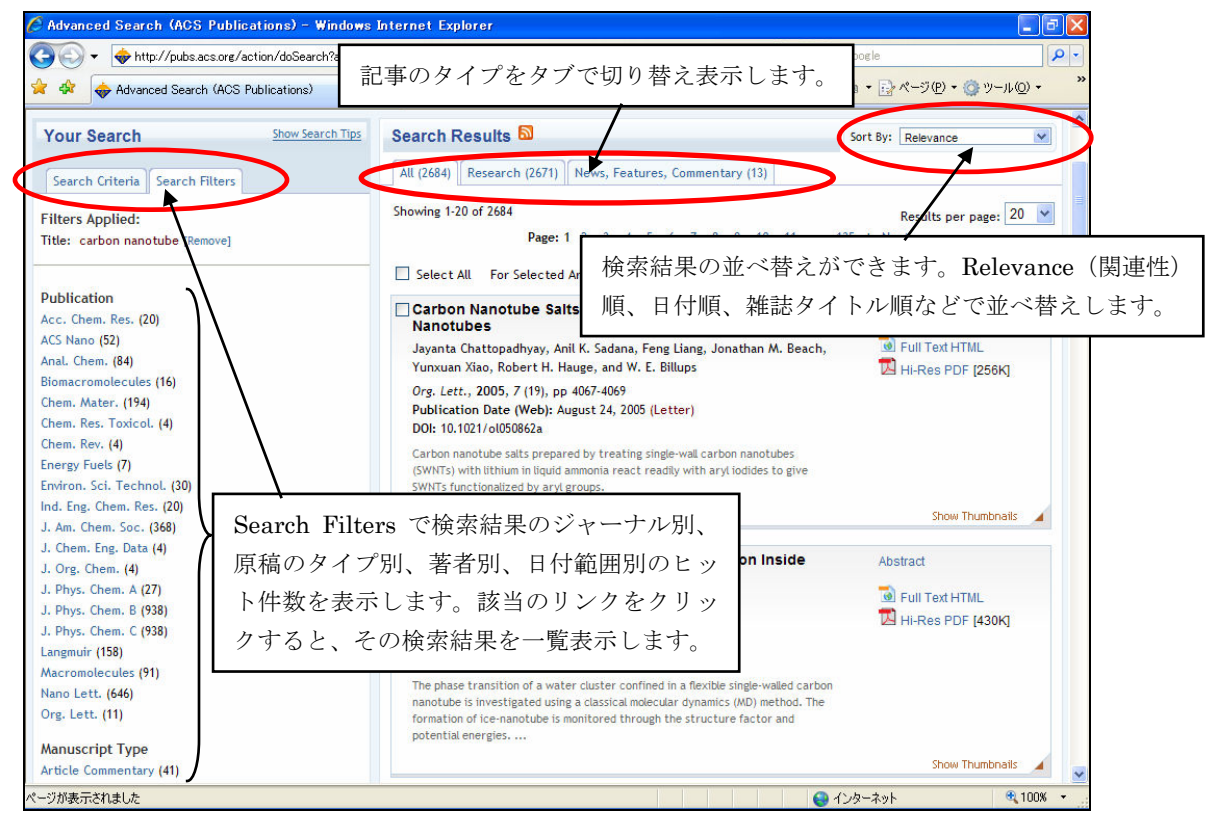

検索結果一覧表示画面

検索を保存する場合は、名前をつけて保存できます。保存するには、ACS ID でのログインが必要です

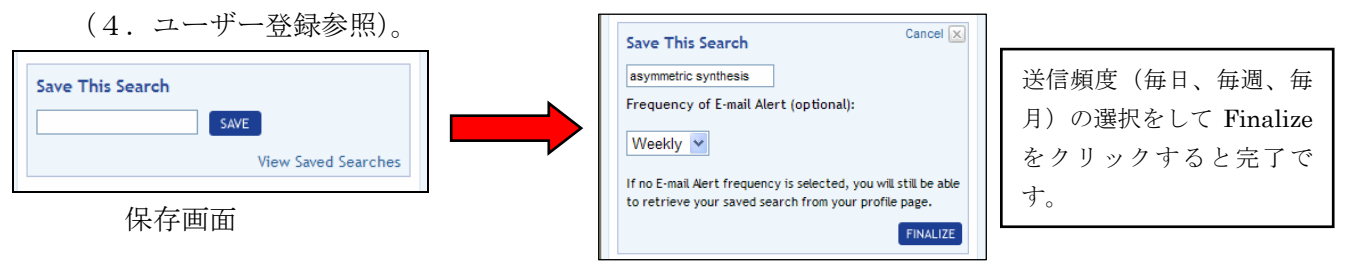

#### $\star$ Search by Citation

書誌情報を直接入力して、記事を表示します。SciFider などのデータベース検索結果や雑誌・図書の文献リストにある書誌事項から直接記事に当たる場合に便利です。ジャーナルのホーム、目次及び Advanced Search 画面に以下の検索画面が表示されます。DOI は、記事1つ1つに付与される固有の 番号です。

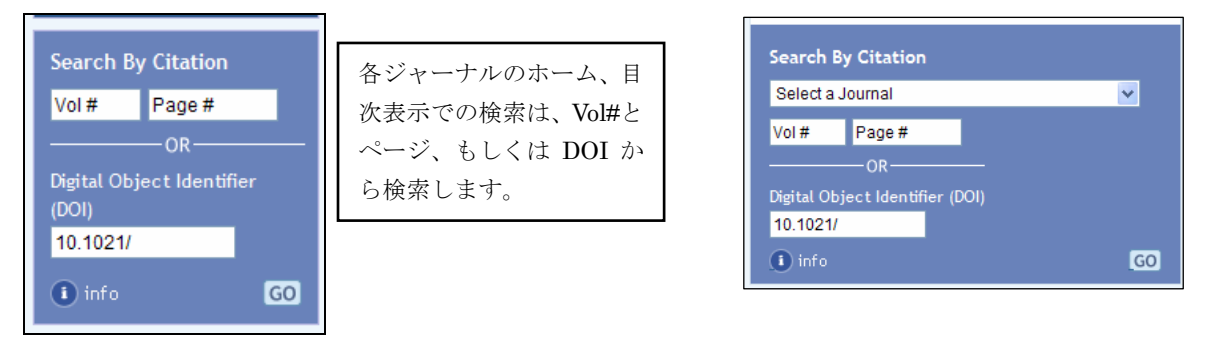

Advanced Search 画面の表示

### 4. ユーザー登録 (ACS ID の取得)

ユーザー登録を行うと ACS ID が取得できます。Username と Password でログインすると、E-mail アラートのサービスなどを利用することが出来ます。ユーザー登録は以下の手順で行います。

1. 電子ジャーナルの Web ページ (http://pubs.acs.org/) から Register のリンクをクリックします。

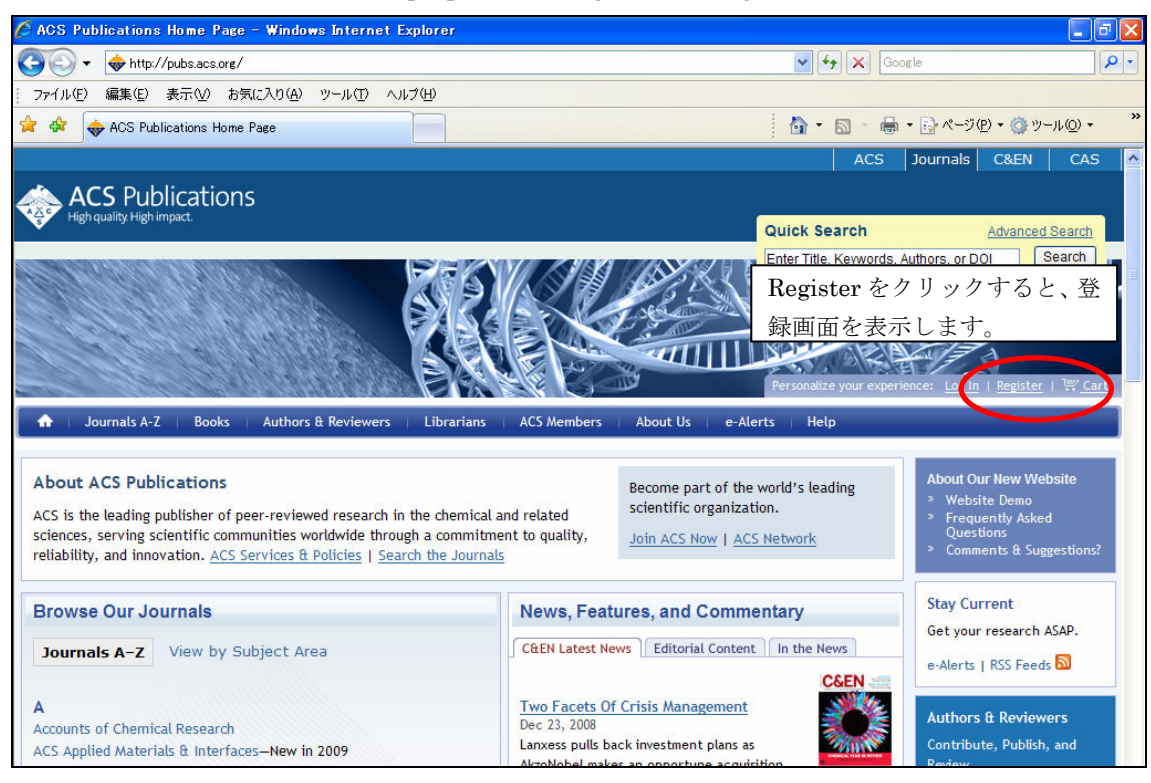

2. Username と Password を入力、ACS との関係(会員、編集者、図書館/機関 管理者、非会員)を選択します。必要事項を記入します。\*印は必須項目です。それ以外は省略できます。

| 🖉 American Chemical Society - The world's largest scientific society, -                                                                                                    | - Windows Internet Explorer                                                                                                    |
|----------------------------------------------------------------------------------------------------|----------------------------------------------------------------------------------------------------|
| 🚱 🕞 💌 🗣 https://portal.acs.org/portal/acs/corg/memberapp?_nfpb=true&_pageLabe                                                                                                    | el=mapp_register_page 🖌 🔒 😚 🗙 Google                                                                                                    |
| 😭 🏟 🔶 American Chemical Society - The world's largest s                                                                                                    | American Chemical Society - The world's largest scientific society, - Windows Internet Explorer                                                                                                    |
| ACS<br>Chemistry for Life"                                                                                                    |                                                                                                    |
| Publications         Meetings         Careers         Membership & Netwo           You Are Here:         Home         > Registration                                                                                                    | Prefix IIr v FirstName*                                                                                                    |
| REGISTER><br>Step One:<br>Please select a User Name and Password. Your user name and pa<br>combination of 4 to 16 characters and may include letters, numbe<br>special characters: underscore (_), hyphen (-), period (-), and th<br>cannot include space(s). Please note that both the user name an<br>sensitive (i.e., Marvilld is not the same as marvvilld). | LastName*<br>Suffic マ<br>Please format Canadian and US, phonefux number as (2000)00000000<br>Home Phone: Extension: Extension: Extension: FAX: Extension: The format canadian and US phonefux numbers as (2000)000000000000000000000000000000000 |
| User Name: Password: Confirm Password:                                                                                                    | Email Address* Confirm Email Address* This email address is associated with your ACS record. HTHL Newsletter: Please send me periodic e-mail messages about new features, promotions, special offers,                                            |
| Please select your relationship with ACS so that we can connect<br>online products and services you have purchased. If you select A<br>subscriber or ACS Editor or complimentary subscriber, you will be<br>ACS member or subscriber number.                                                                                                    | Ad Please provide your business address or your home address. You are required to provide at least one.  Please provide your business Address                                                                                                    |
| ACS member/member subscriber     ACS Editor or complimentary subscriber     Librarian/Institutional administrator     Nonmember/Global Partner How do I find my ACS member or subscriber number?                                                                                                    | Iddd       住所情報を勤め先または自宅のどちらか         Main Address       住所情報を勤め先または自宅のどちらか         Starkas the formating of my address changes?       と記入する必要があります。add をクリッ         Division Organizations       クすると、入力画面が表示されます。                              |
| ✓ CONTINUE CONCEL     非会員・一般利用者は、     Nonmember / Global Partner を                                                                                                    | ✓ 0K         CANCEL           ページが表示されました         ● インターネット                                                                                                    |
| 選択します。                                                                                                    |                                                                                                    |

続いて住所情報を入力します。Business Address(勤め先)もしくは Home Address(自宅)の Add をクリ ックすると、国の選択画面になります。

| 🖉 American Chemical Society - The world's largest scientific society Windows Interr                                                                                                    | het Explorer                                                                                                    |
|----------------------------------------------------------------------------------------------------|----------------------------------------------------------------------------------------------------|
| 🚱 🕤 🔻 🔶 https://portal.acs.org/portal/acs/corg/memberapp?_nfpb=true&_windowLabel=mapp_register_p                                                                                                    | xita 🖉 American Chemical Society – The world's largest scientific society, – Windows Internet Explorer                                                                                                    |
| ファイル(E) 編集(E) 表示(V) お気に入り(A) ツール(E) ヘルブ(H)                                                                                                    | 🖉 🚱 🗸 🖕 https://portal.acs.org/portal/acs/corg/memberapp?.nfpb=true&_windowLabel=mapp_register_portlet_1&mapp_reg 🗸 🔒 🍫 🗶 Google                                                                                                    |
| 🚖 🟟 🔶 American Chemical Society - The world's largest s                                                                                                    | 🖕 🛠 🖕 American Chemical Society - The world's largest s.                                                                                                    |
| American Chemical Society                                                                                                    |                                                                                                    |
| ACS<br>Chemistry for Life*<br>Publications Meetings Careers Membership & Networks Educat                                                                                                    | Join ACS About Us   Contact   Help   Log In A<br>Search                                                                                                    |
| You Are Here: Home > Registration                                                                                                    | Publications Meetings Careers Membership & Networks Education Policy Funding & Awards Press Room                                                                                                    |
| Edit My Profile > Work Address<br>Please review your address for accuracy and notice of a bine as necessary.<br>Change Address<br>New Country: Please Select a Country ()<br>CONNECT<br>Top ^ Español Français Deutsch Pyccowit 中文 日本語<br>Copyright 2000 American Chemical<br>プルダウンメニューから国を選<br>択します。 | You Are Here: Home > Realatration         Edit My Profile > Work Address         Please review your address for accuracy and make modification as necessary.         Current Address:         Change Address         Company:         Change Address         Company:         Change Address         Company:         Change Address         Company:         Change Address         Company:         Address Line 1:         Address Line 2:         Country:         Uspan         City:         State/Province/Region:         Zip/Postal Code:         Veconnaue         Veconnaue         Country:         Ucreft National Code: |
|                                                                                                    | <u>Тор ^ Español Français Deutsch Русский 中文 日本語 Terms of Use Security Privacy Site Map</u>                                                                                                    |
|                                                                                                    | Copyright 02008 American Chemical Society                                                                                                    |
|                                                                                                    | ページが表示されました 🕢 🖓 インターネット 🔍 100% 🔹                                                                                                    |

住所情報入力画面

3. 確認画面が表示され、OKをクリックすると登録が完了し、確認メールが送られます。

登録の Username と Password でログインすると、Your Profile でアラートの設定や検索の保存、記事の保存などのサービスが利用できるようになります。

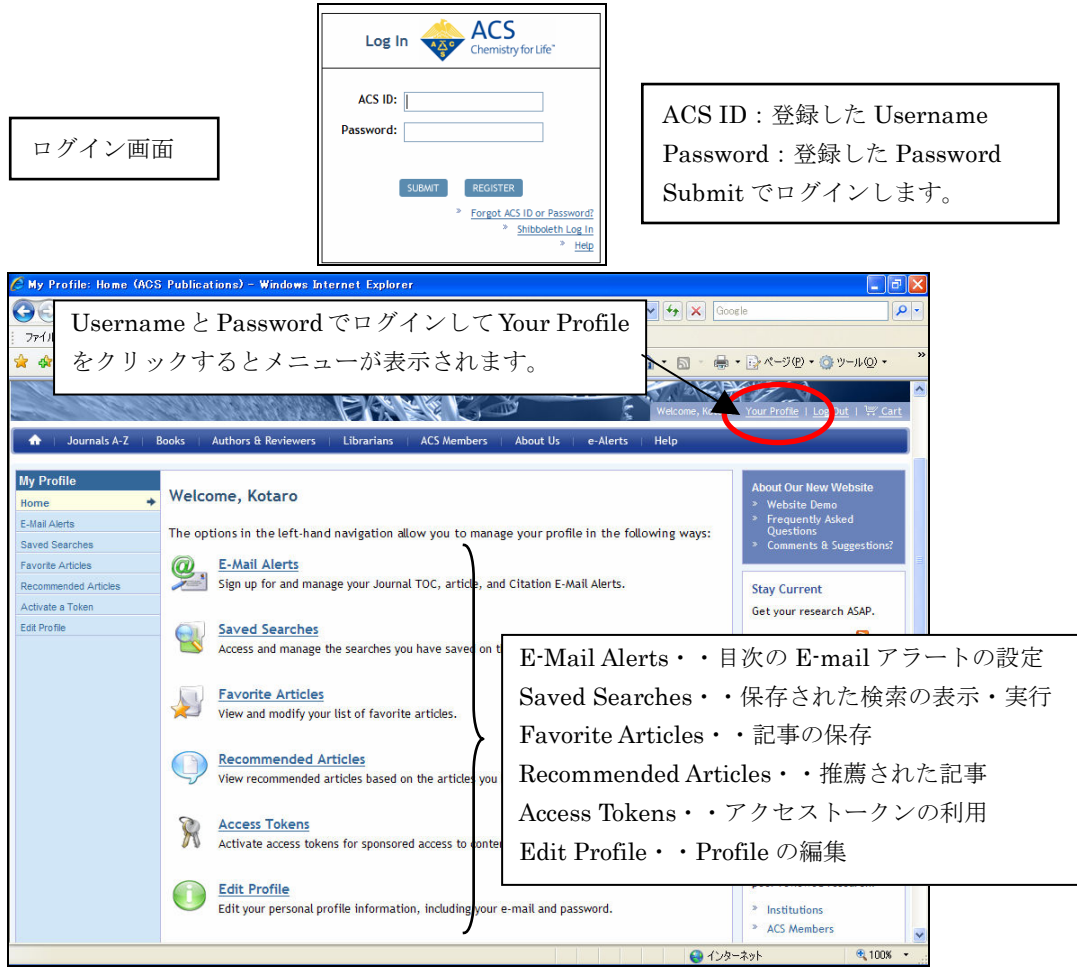

Your Profile 画面

★目次と ASAP 記事の E-mail アラートの設定

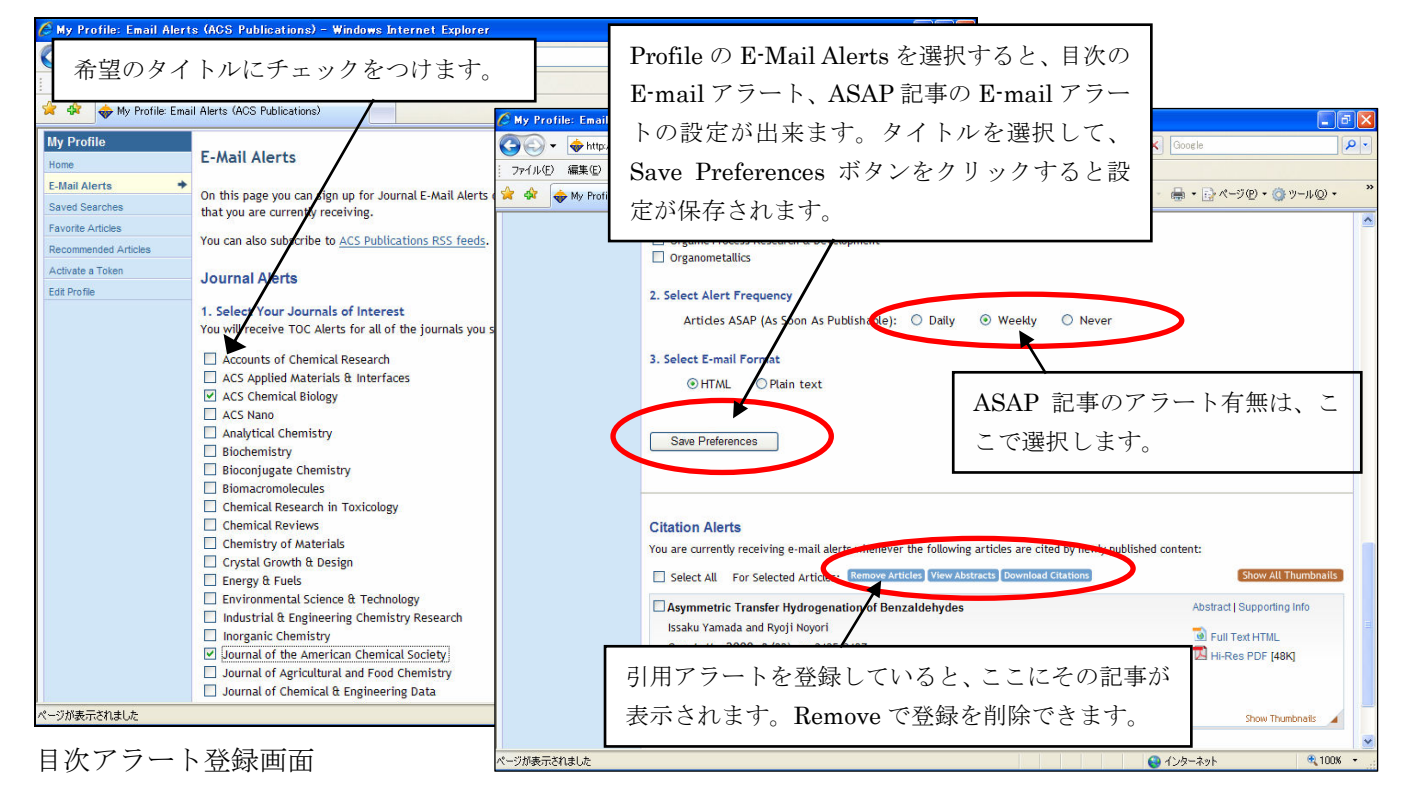

# $\star$ Saved Searches

保存した検索を表示します。ここでは、検索の実行と保存の削除が出来ます。

| 🖉 My Profile: Saved Sea                                                                                | rches (ACS Publications) - Windows Internet Explor                                                                                                    | er                                                                                                    |                                    |
|----------------------------------------------------------------------------------------------------|----------------------------------------------------------------------------------------------------|----------------------------------------------------------------------------------------------------|------------------------------------|
| GOO ▼                                                                                                  | acs.org/search/saved?from=profile                                                                                                    | 🔽 🎸 🗶 Google                                                                                                    | P -                                |
| アテイル(空)編集(E) 表示・<br>☆ ☆ 〜 My Profile: Save<br>◆ Journals A-Z<br>My Profile                             | ◎ お気に入り(金)<br>ed Searches (ACS<br>Delete をクリックす<br>Books Authors & Keviewers Librarians ALS Mem                                                                                                    | ックすると、検索を実行します。<br>ると、保存した検索を削除します。<br>NDETS ADDULUS everus Help                                                                                                    | μ@ • <b>»</b><br>ι <u>₩ Cart</u> ▲ |
| Home E-Mail Alerts Saved Searches Favorite Articles Recommended Articles Activate a Token Edit Profile | Saved Searches On this page you can view and manage the saved seard searches, perform a search and then fill in the "Save thi Carbon Nanotube Saved on: December 25, 2008 Alert Frequency: Monthly Search last run on: December 28, 2008 ethanol Saved on: December 18, 2008 Alert Frequency: Never | nes that you have created on the ACS Publications whesite. To create more<br>is Search" box in the left column of the search results part<br>Run Search<br>保存された検索が表示されます。メーバ<br>信頻度 (Alert frequency) が表示されま | saved<br>Delete<br>レ送<br>ます        |
|                                                                                                    | Search last run on: December 18, 2008                                                                                                    | が、ここで送信頻度の設定を変更するこ<br>は出来ません。変更したい場合は、検索<br>保存を再度やり直す必要があります。<br>同じ名前で保存すると、上書きされま                                                                                                    | <u>-</u> と<br>家の<br>す。             |
|                                                                                                    | u -                                                                                                    | 😜 ব৴ৡ–ネット                                                                                                    | 🔍 100% 🔹                           |

# $\star$ Favorite Articles

保存した記事を一覧表示します。

| 🖉 My Profile: Favorite A                                                                                          | rticles (ACS Publications) – Windows Internet Explorer                                                                                                    |                                                                                                    | - 7 🛛         |
|----------------------------------------------------------------------------------------------------|----------------------------------------------------------------------------------------------------|----------------------------------------------------------------------------------------------------|---------------|
| 💽 🗸 🔶 http://pubs.                                                                                                | acs.org/action/showPreferences?menuTab=Articles                                                                                                    | Google                                                                                                    | <b>P</b> -    |
| ファイル(E) 編集(E) 表示(                                                                                                 | 𝔍 お気に入り(A) ツール① ヘルブ(H)                                                                                                    |                                                                                                    |               |
| 😭 🏘 😽 My Profile: Fav                                                                                             | orite Articles (ACS Publications)                                                                                                    | 🖶 + 🕞 ページ(P) + 🍈 ツール(C                                                                                                    | <u>)</u> •• » |
| 🔒   Journals A-Z                                                                                                  | Books   Authors & Reviewers   Librarians   ACS Members   About Us   e-Alerts   Help                                                                                                    |                                                                                                    |               |
| My Profile Home E-Mail Alerts Saved Searches Favorite Articles Recommended Articles Activate a Token Edit Profile | Favorite Articles View the list of your favorite articles below. To add to this list, click on the "Add to Favorites" link un article's Abstract or Full Text HTML page. Sort this list by: Article Title Favorite Articles Select All For Selected Articles: Remove from Favorites View Abstracts Download Citations Chemical Interplay in the Mechanism of Partial AgoNet Activation in a Amino-3-hydroxy-5-methyl-4- isoxazolepropionic Acid Kimberly A. Mankiewicz, Aa Vasanthi Jayaraman Biochemistry, 2008, 47 (1) Publication Date (Web): Desenvery of the second second | der the Article Tools section of a<br>Show All Thumbri<br>Abstract   Supporting Info<br>Full Text HTML<br>Hi-Res PDF [114K]<br>PDF w/ Links [152K]<br>Sponsored Access | an            |
|                                                                                                    | Crystal Structure of a Ten-Amino Acid Protein<br>Shinya Honda, Toshihiko Akiba, Yusuke S. Kato, Yoshito Sawada,<br>Masakazu Sekijima, Miyuki Ishimura, Ayako Ooishi, Hideki<br>Watanabe, Takayuki Odahara and Kazuaki Harata<br>J. Am. Chem. Soc., 2008, 130 (46), pp 15327-15331<br>Publication Date (Web): October 25, 2008 (Article)                                                                                                    | Show Thumbnails Abstract   Supporting Info a Full Text HTML Hi-Res PDF [942K] PDF w/ Links [252K]                                                                      |               |
|                                                                                                    | DUI: 10.1021/ja8030533                                                                                                    | 1/ンターネット •••                                                                                                    | 100% 🔹 .      |

#### 5. RSS フィード

RSS フィードに対応したリーダーソフトまたは Web ブラウザに登録することで、各ジャーナルの ASAP 記事を含む最新記事情報を自動的に入手出来ます。リーダーソフトは無料でダウンロードできるものも あります。RSS の一覧は、各ページに表示されている以下のリンクをクリックします。

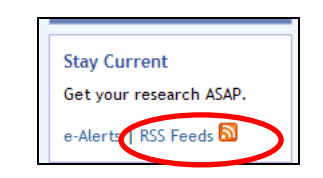

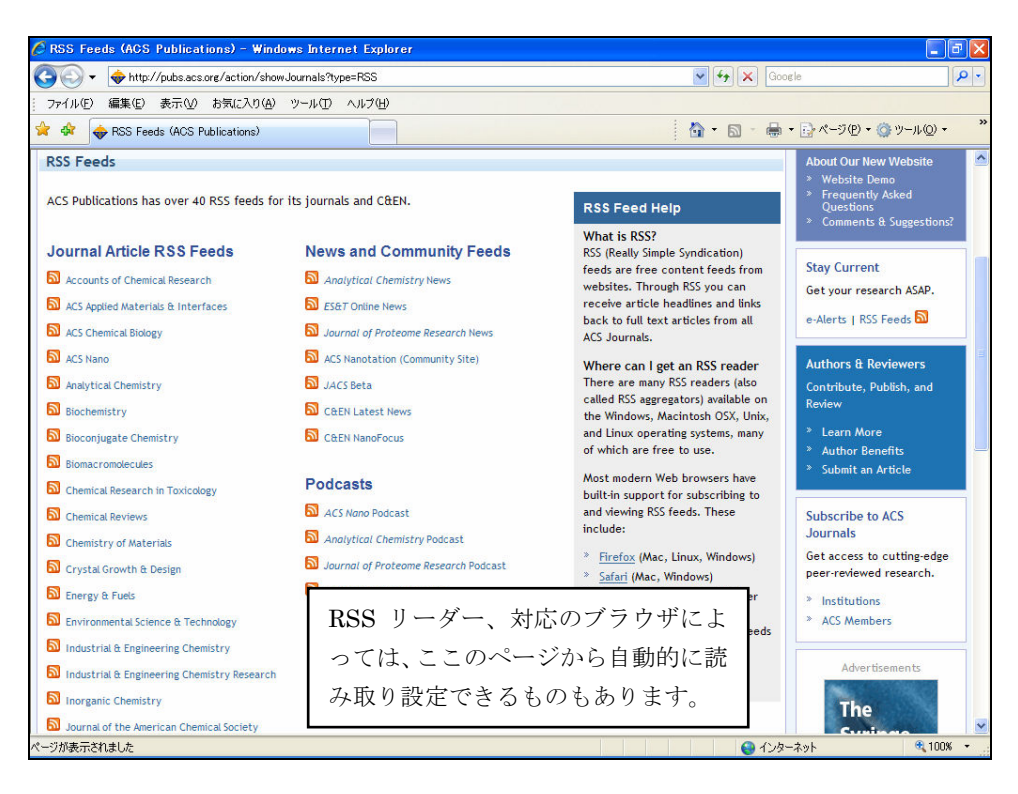

各ジャーナルのホームから RSS のアイコンをクリックすることで、そのタイトルの RSS が設定できます。

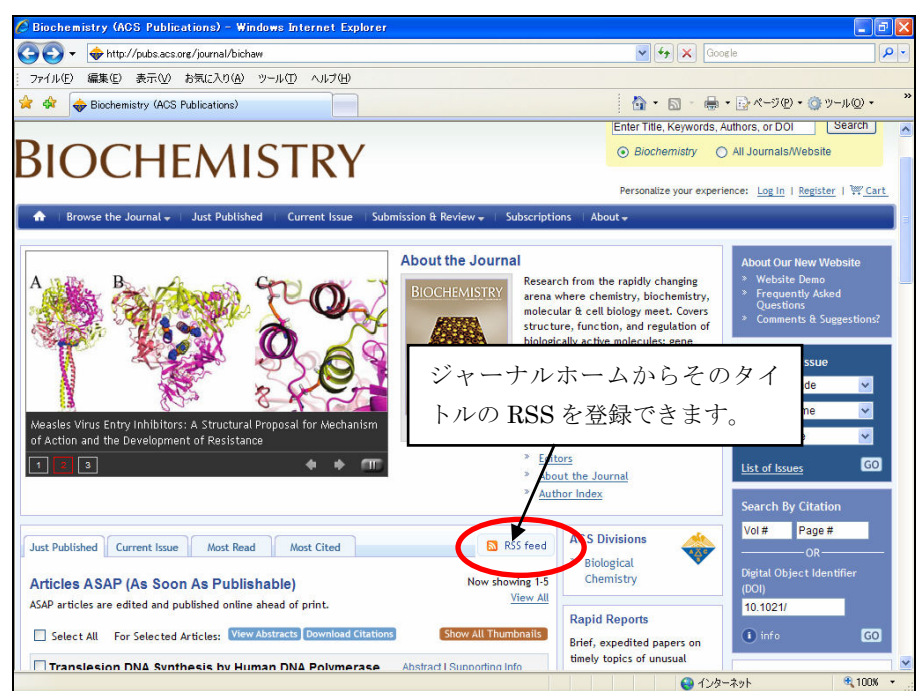

また、検索についても RSS での登録が可能です。

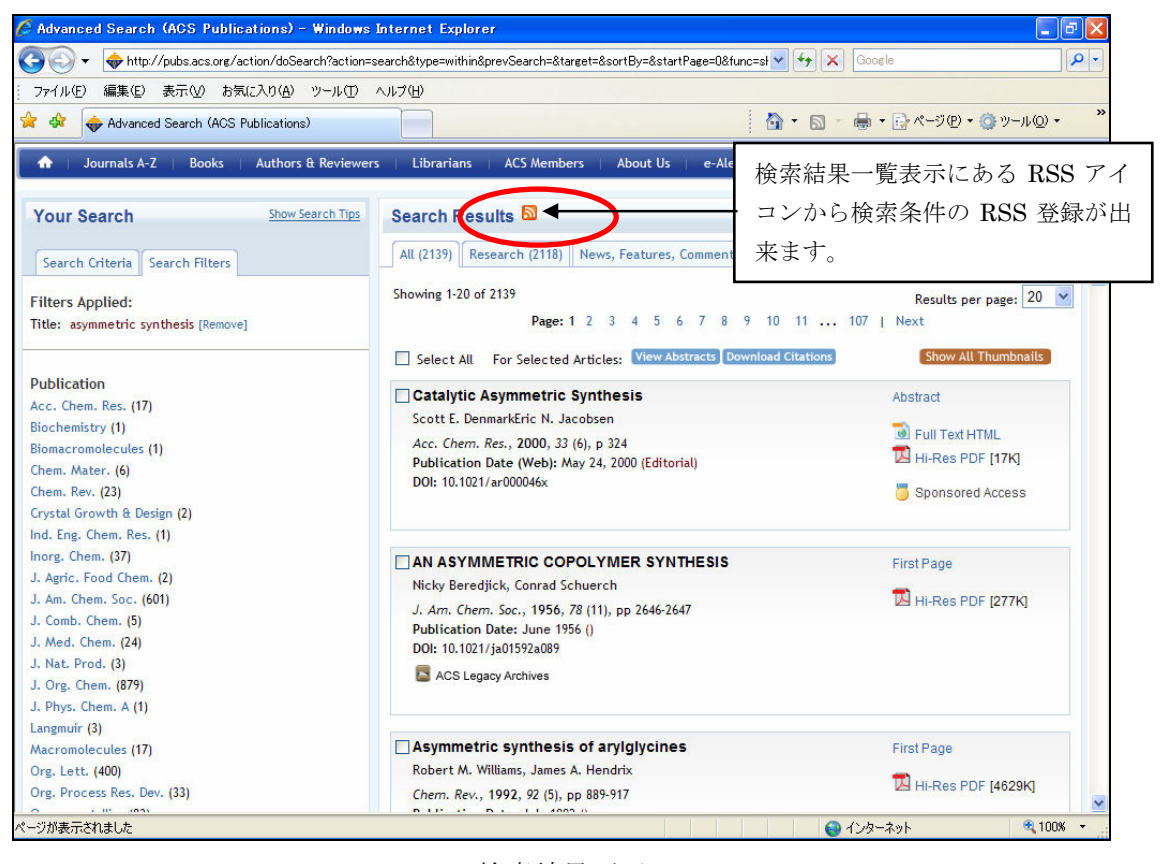

検索結果画面

RSS を利用すれば、希望のジャーナルの最新記事を簡単に収集・集約することができます。

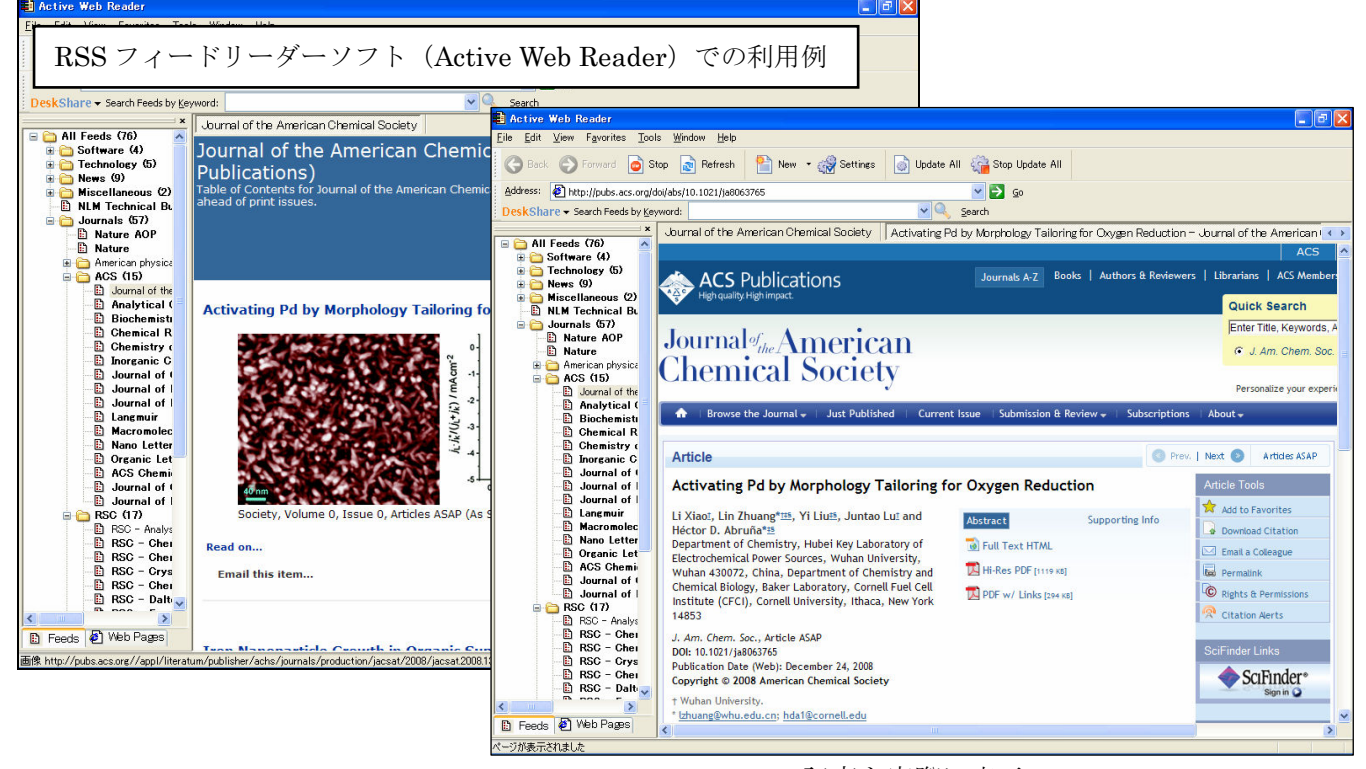

記事を実際に表示